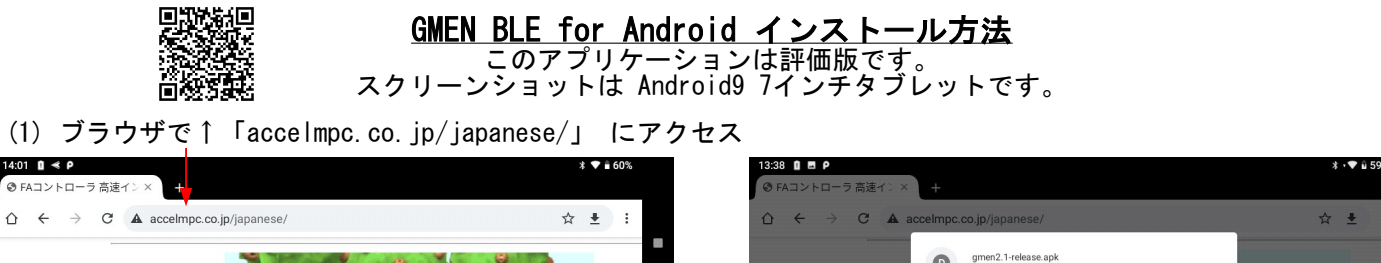

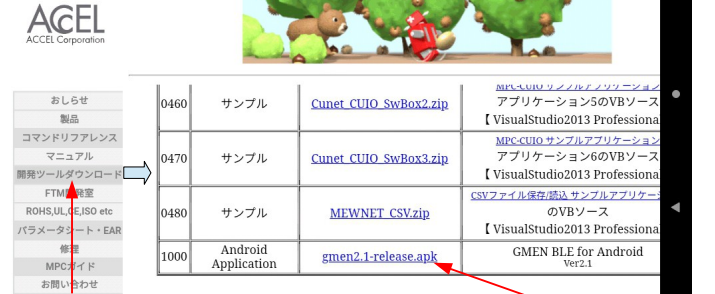

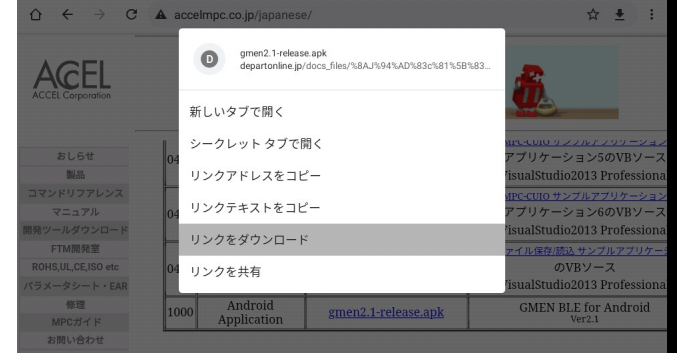

(2)「開発ツールダウンロード」をタップ (3) No. 1000 のファイル名を長押し (4)「リンクをダウンロード」

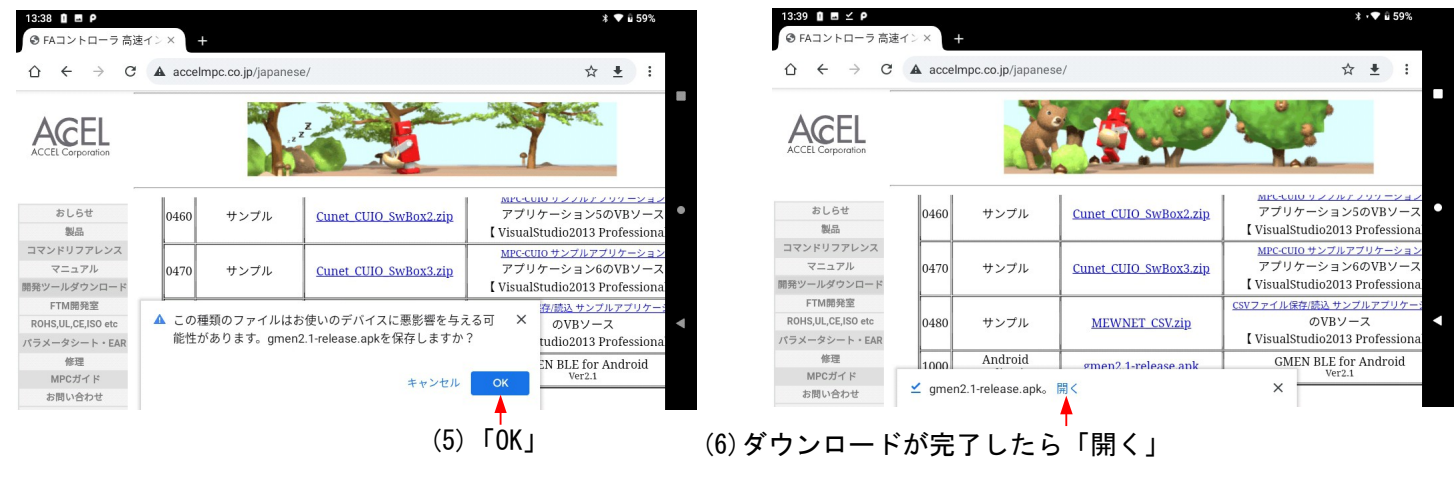

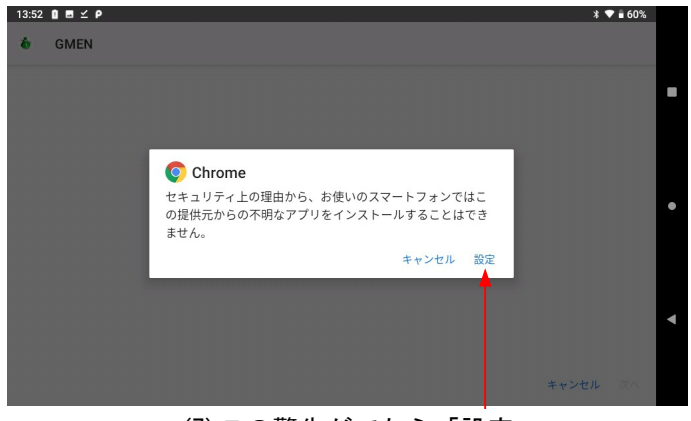

(7)この警告がでたら「設定」(警告無しで(10)に移ることもあります)

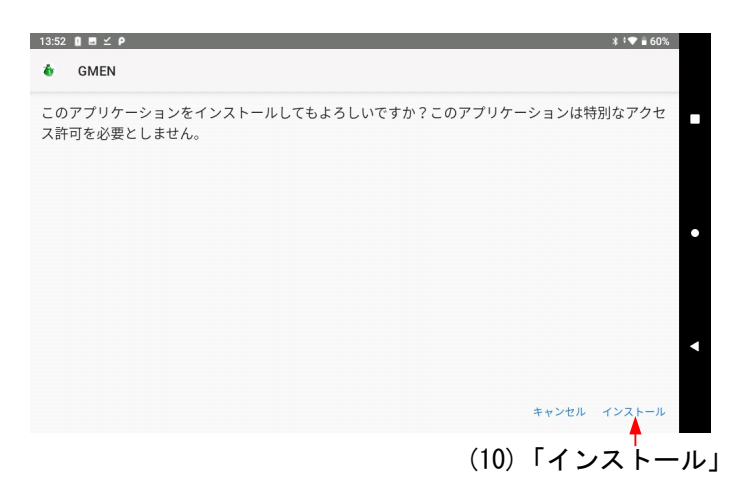

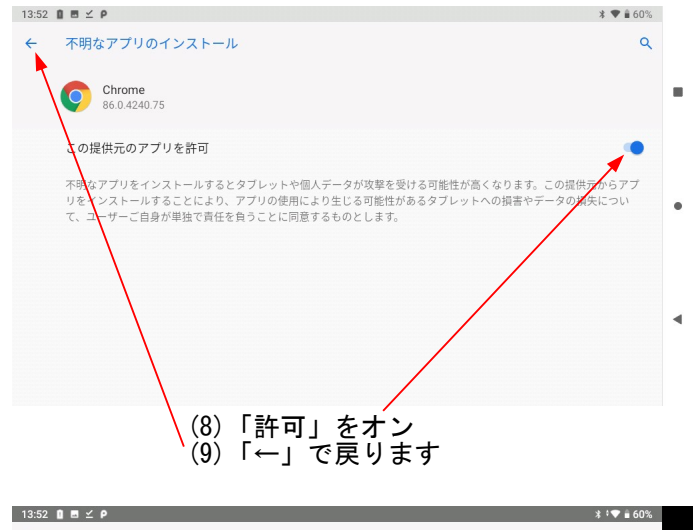

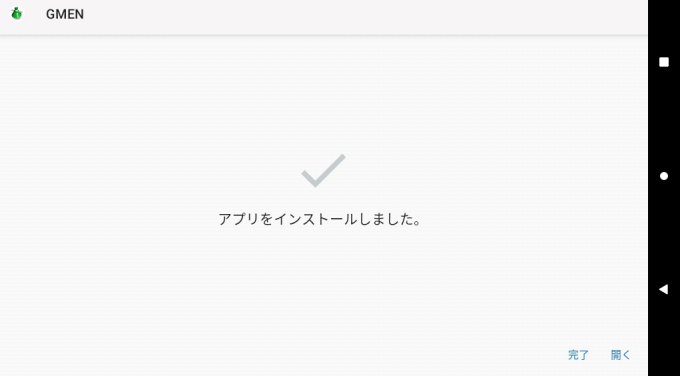

| 14:46 0 ♠ P                                                             | <b>3 ★ €</b> 60%                                                         |                            | 14:46 0 ■ ♣ ₽<br>( 🏠 BGX-6614 | * ▼ ■ 60%<br>LIST SHOW |
|-------------------------------------------------------------------------|--------------------------------------------------------------------------|----------------------------|-------------------------------|------------------------|
| ログ記録中 🏅                                                                 | BLE接続                                                                    |                            | ログ記録中 🍝 🛙                     | BLE接続                  |
| GR/GP 10 2<br>液晶表示 6 2<br>周期 1msec 2<br>闧値 30 2<br>経度 0°0'0" 約<br>標高 0m | 本体番号 100<br>記録数 15639<br>記録間隔 2min<br>応答周波数 100hz<br>湿度 51%<br>緯度 0°0'0" | LIST HIDE →<br>← LIST SHOW | <b>() ()</b><br>Xpeek -2.40   | G                      |
| Xpeek -                                                                 | 2.40G                                                                    |                            | Ypeek -1.30                   | G                      |
| Ypeek -                                                                 | 1.30G                                                                    |                            | Zpeek -3.60                   | G                      |
| Zpeek -                                                                 | 3.60G                                                                    |                            |                               |                        |
| x 4 00E8                                                                | RSSI -46dBm                                                              |                            | z 4 F6DC RS                   | SI -47dBm              |
| ۹ •                                                                     |                                                                          |                            | ۰ ا                           |                        |

## Action Barの「LIST HIDE」「LIST SHOW」でデーター覧の表示を切り替えます

## 開発環境のデザイン画面の「Nexus5」では LISTを非表示にすればZ軸は切れない。 実機動作は未確認。

| 10:00                                                                                                    | 10:00          |
|----------------------------------------------------------------------------------------------------|----------------|
| GR/GP 10 本体番号 100   液晶表示 6 記錄数 65535   周期 1msec 記錄間隔 2min   閾値 30 応答周波数 100hz   温度 22.2°C 湿度 50%   経度 138°00'0' 緯度 35°00'00'   標高 3776m Yach | Xpeek<br>Ypeek |
| Ypeek                                                                                                    | Zpeek          |
| Zpeek                                                                                                    |                |